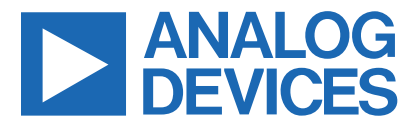

Click here to ask an associate for production status of specific part numbers.

### Evaluates: MAX77985/MAX77986 (A/B)

# MAX77985/MAX77986 Evaluation Kits

### **General Description**

The MAX77985/MAX77986 evaluation kit (EV kit) is a fully assembled and tested printed circuit board (PCB) that demonstrates the MAX77985A/MAX77985B/MAX77986A/ MAX77986B single-cell lithium-ion battery charger.

The MAX7798XX series of IC is for 1S Li+ battery applications and can operate with a 4.7V to 19V input voltage with a maximum charging current of 3.5/5.5A. The IC offers a reverse boost as well as fully integrated low power loss switches to provide a small solution size and high efficiency. The EV kit demonstrates the performance of the IC and provides the convenience of evaluating full USB Type-C<sup>®</sup> PD solutions with the MAX77958 USB Type-C PD controller. This combination allows fast charging of the battery through the USB Type-C port as well as reverse powering the USB Type-C port with battery OTG mode.

A Micro-B USB cable is included in the package to serve as the interface from a USB port on a Windows PC to the slave I<sup>2</sup>C port on the IC. Windows<sup>®</sup>-based graphical user interface (GUI) software provides a user-friendly interface to exercise the features of the IC.

#### Ordering Information appears at end of data sheet.

### **Features**

- High-Efficiency Single-Cell Switching Charger
  - Up to 5.5A Charging with MAX77986
  - 92% Buck Efficiency at 4A, 12V Input
- +28V Absolute Maximum Input Voltage Rating
- 4.7V to 19V Input Operating Voltage Range
- Reverse Boost with Programmable Output Voltage
   Options up to 12V
- Charge Status Output for LED
- Push-Button Input for Exiting from Ship Mode
- External Discharge FET Enable Output
- Dedicated Input for Suspend Mode (SUSPND)
- Spread Spectrum for Noise Sensitive Applications
- Programmable Unplug Detection for 9V and 15V Source
- USB Type-C Standalone Controller Support Customizable Firmware
- USB Type-C Version 1.3 and PD 3.0 Compliant
- Sink/Source/DRP Port Support
- PPS Sink Support
- Fast Role Swap Initial Sink Support
- Integrated VCONN Switch with OCP
- Support Try.Snk
- Support BC1.2 Legacy Charger Detection

USB Type-C® is a registered trademark of USB Implementers Forum. Windows is a registered trademark and registered service mark of Microsoft Corporation.

## Evaluates: MAX77985/MAX77986 (A/B)

### **Quick Start**

Follow this procedure to familiarize yourself with the EV kit.

Note: In the following sections, software-related items are identified by bolding. Text in bold refers to items directly from the EV kit software. Text in bold and underlined refers to items from the Windows operating system.

### **Required Equipment**

- MAX77985/MAX77986 evaluation package
  - MAX77985/MAX77986EVKIT# Board
  - USB Micro-B cable
  - MAX77985/MAX77986 EV kit software (GUI)
- USB Type-C or PD travel adapter (TA)
- USB Type-C cable
- Power supply
- Battery simulator or real 1-cell Li-ion battery
- Multi-meters
- Windows-based PC
- Oscilloscope to monitor CC pin or other signals

### **Procedure**

The EV kits are fully assembled and tested. Follow the steps below to install the EV kit software, make the required hardware connections, and start the operation of the kit. The EV kit software can be run without attached hardware. Note that after communication is established, the IC must still be configured correctly for the desired operation mode. Make sure the PC is connected to the internet throughout the process so that the USB driver can be automatically installed.

- Visit <u>www.maximintegrated.com/products/</u> <u>MAX77985\_MAX77986</u> under the *Design Resources* tab to download the latest version of the MAX77985/ MAX77986 EV kit GUI software. Save the software to a temporary folder and unpack the zip file.
- 2) Install the EV kit software on your computer by running the MAX77985\_MAX77986GUISetupX.X.X.exe program inside the temporary folder. The program files are copied, and icons are created in the Windows <u>Start</u> menu. The software requires the .NET

Framework 4.5 or later. If you are connected to the Internet, Windows automatically updates the .NET framework as needed.

- The EV kit software launches automatically after installation, or it can be launched by clicking on its icon in the Windows <u>Start</u> menu.
- 4) Make jumper connections based on the *Default Connection* section from <u>Table 1</u>. Change it later when evaluating more features. For the SW1 on the EV kit, set the switch location to the RIGHT so that the MAX77985/MAX77986 I<sup>2</sup>C lines are connected directly to the MAXUSB communication interface. Later you can switch it to the LEFT so that the MAX77985/MAX77986 I<sup>2</sup>C lines are connected to the MAX77958 I<sup>2</sup>C master.
- 5) Make connections to the EV kit board following guidance as shown in Figure 1. The two main inputs to apply are the battery and the charging adaptor. For quick start evaluation, it is suggested to use a 5V power supply at the CHGIN input and a battery voltage greater than 3.6V at the BATT input. The optional voltmeter and ammeter location for testing charger efficiency is indicated in Figure 1. When set up properly with both CHGIN = 5V and BATT = 3.8V input, the SYS voltage is regulated above VBATT by default.
- 6) Connect the EV kit to a USB port on the PC using a USB Micro-B cable.
- Open the GUI software and click Device > Connect. A window pops up showing that a slave address corresponding to MAX7798xx and MAX77958 has been found. If not, check the connection.
- 8) Start evaluating the part with the GUI software. Unlock the write protection and adjust the charger mode, the charging input current limit, and the charging current to start evaluating the basic charger features as described in the *Configurations 0-13 Tabs* section. Play with the charger mode and other register settings to evaluate the smart power path and more features. Remove the CHGIN input and use the real travel adaptor to evaluate charging the battery through the USB Type-C port.

# Evaluates: MAX77985/MAX77986 (A/B)

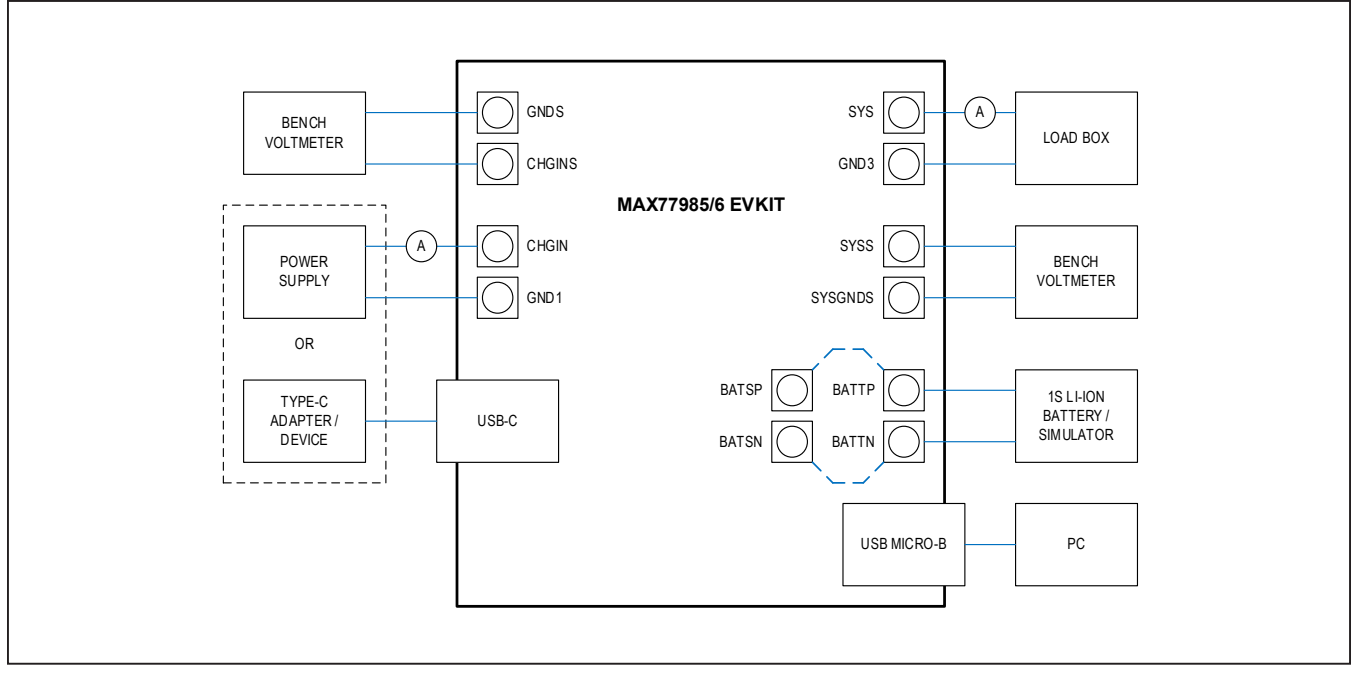

Figure 1. MAX7798xx EV Kit Board Connections. The power supply and the USB Type-C adaptor can NOT be applied at the same time.

### Table 1. Jumper Connection and Switch Setting Guide

| JUMPER | DEFAULT<br>CONNECTION                              | FEATURE                                                                                                    |
|--------|----------------------------------------------------|----------------------------------------------------------------------------------------------------|
| J20    | 1-2: Closed<br>3-4: Open<br>5-6: Open<br>7-8: Open | Open: No additional capacitor added on SYS.<br>Bridge N jumpers (N can be 1, 2, 3, 4): Add N x 100μF capacitor on SYS.<br><b>1-2: Additional 1x100μF capacitor.</b><br>3-4: Additional 1x100μF capacitor.<br>5-6: Additional 1x100μF capacitor.<br>7-8: Additional 1x100μF capacitor. |
| J21    | Closed                                             | Open: Disconnect BATTSP from BATTN. Allows BATTSP pin to remote sense at battery positive terminal.<br>Closed: BATTSP sense point is directly at the BATTP input terminal on the EV kit.                                                                                              |
| J22    | Closed                                             | Open: Disconnect BATTSN from BATTN. Allows BATTSN pin to remote sense at battery negative terminal.<br>Closed: BATTSN sense point is directly at the BATTN input terminal on the EV kit.                                                                                              |
| J23    | Open                                               | <b>Open: Disable external BATT to SYS FET circuit.</b><br>Closed: Enable the external BATT to SYS FET path to further reduce the BATT to SYS on resistance. Need to connect J18 and J29.                                                                                              |
| J36    | Closed                                             | Open: No additional capacitor added on BATT.<br>Closed: 220µF capacitor added on BATT.                                                                                                    |

# Evaluates: MAX77985/MAX77986 (A/B)

### Table 1. Jumper Connection and Switch Setting Guide (continued)

| JUMPER | DEFAULT<br>CONNECTION                                                          | FEATURE                                                                                                    |
|--------|--------------------------------------------------------------------------------|----------------------------------------------------------------------------------------------------|
| J5     | 1-2 (ROOM): Closed<br>3-4 (NTC): Open<br>5-6 (POT): Open<br>7-8 (ENTH): Closed | <ul> <li>All Open: Disable thermistor.</li> <li>Only 7-8 Closed: Enable thermistor function, connect pin 1 to the thermistor from the battery pack to measure temperature directly at the battery.</li> <li>1-2, 7-8 Closed: Enable thermistor function, a fixed 10kΩ pullup and pulldown simulate a constant room temperature.</li> <li>3-4, 7-8 Closed: Enable thermistor with temperature measurement from an NTC resistor installed on EV kit.</li> <li>5-6, 7-8 Closed: Enable thermistor with temperature measurement simulated with a potentiometer R43.</li> <li>Any other configuration: Do not configure.</li> </ul> |
| J18    | 1-2                                                                            | <b>1-2: Enable QBEXT pin as <math>\overline{PGOOD}</math>.</b><br>2-3: Connect 100k $\Omega$ pullup for the external BATT to SYS FET circuit. Need to connect J23 and J29.                                                                                                    |
| J29    | Open                                                                           | <b>Open: Disable external BATT to SYS FET circuit.</b><br>Close: Connect QBEXT pin to control external BATT to SYS FET circuit. Need to connect J23 and J18.                                                                                                    |
| J37    | Open                                                                           | Open: Default operation.<br>Closed: Force disconnect QBATT.                                                                                                    |
| J13    | Open                                                                           | <b>Open: Default operation.</b><br>Closed: Force SUSPEND = 1 to the charger.                                                                                                    |
| J17    | Open                                                                           | Open: STAT pin LED indicator is disabled.<br>Closed: STAT pin LED indicator is enabled.                                                                                                    |
| J7     | 2-3                                                                            | Open: Do not configure.<br>1-2: VIO powered through EXTVIO with 1.8V external power supply.<br>2-3: VIO powered by USB Micro-B port connected to PC.                                                                                                    |
| J9     | Closed                                                                         | Open: MAX77958 V <sub>CONN</sub> is not powered.<br>Closed: MAX77958 V <sub>CONN</sub> is powered by SYS.                                                                                                    |
| J3     | Closed                                                                         | Open: MAX77958 is not connected to VBUS.<br>Closed: MAX77958 is connected to VBUS.                                                                                                    |
| J16    | Closed                                                                         | Open: MAX77958 is not powered by SYS.<br>Closed: MAX77958 is powered by SYS.                                                                                                    |
| J4     | Open                                                                           | Open: MAX77958 GPIO4 is not connected to MAX77985/MAX77986 IRQB.<br>Closed: MAX77958 GPIO4 is connected to MAX77985/MAX77986 IRQB. Also, connect 1-2<br>on J15 for pullup.                                                                                                    |
| J15    | Open                                                                           | <b>Open: MAX77985/6 IRQB is not connected.</b><br>Close 1-2: MAX77985/6 connects to $100k\Omega$ pullup to VIO.<br>Close 3-4: IRQB LED indicator is enabled.                                                                                                    |
| J30    | Open                                                                           | <b>Open: MAX77958 slave address configured by J31, J32.</b><br>Closed: MAX77958 slave address is selected to be 0b0100110. Do not connect J31 and J32.                                                                                                    |

# Evaluates: MAX77985/MAX77986 (A/B)

### Table 1. Jumper Connection and Switch Setting Guide (continued)

| JUMPER | DEFAULT<br>CONNECTION | FEATURE                                                                                                    |
|--------|-----------------------|----------------------------------------------------------------------------------------------------|
| J31    | Open                  | <b>Open: MAX77958 slave address configured by J30, J32.</b><br>Closed: MAX77958 slave address is selected to be 0b0100111. Do not connect J30 and J32.                                                                                                    |
| J32    | Closed                | Open: MAX77958 slave address configured by J30, J31.<br>Closed: MAX77958 slave address is selected to 0b0100101 by connecting the GPIO6 to<br>GND. Default for GUI communication. Do not connect J30 and J31.                                                                                                    |
| J33    | Open                  | All GPIO pins of the MAX77958 at J33 are available to connect externally. Some GPIOs have reserved functionality. Refer to the <i>MAX77958</i> data sheet for details.                                                                                                    |
| J34    | Closed                | Open: MAX77958 VIO1 is not powered.<br>Closed: MAX77958 VIO1 is powered.                                                                                                    |
| J35    | Closed                | Open: MAX77958 VIO2 is not powered.<br>Closed: MAX77958 VIO2 is powered.                                                                                                    |
| J8     | Open                  | Open: CC1 line is not connected to pullup or pulldown. Must open J8 for testing with a real USB Type-C adaptor.<br>Close 1-2: CC1 is connected to RP to simulate a DFP that has been connected to CC1.<br>Close 3-4: CC1 is connected to RD to simulate a UFP that has been connected to CC1. J11 must be installed for this. |
| J10    | Open                  | Open: CC2 line is not connected to pullup or pulldown. Must open J8 for testing with a real USB Type-C adaptor.<br>Close 1-2: CC2 is connected to RP to simulate a DFP that has been connected to CC2.<br>Close 3-4: CC2 is connected to RD to simulate a UFP that has been connected to CC2. J11 must be installed for this. |
| J12    | Open                  | Open: CC1 line is not connected to RA. Must open J8 for testing with a real USB Type-C adaptor.<br>Close 1-2: CC1 is connected to RA to simulate a cable when RA is connected. J11 must be installed for this.                                                                                                    |
| J14    | Open                  | Open: CC2 line is not connected to RA. Must open J8 for testing with a real USB<br>Type-C adaptor.<br>Close 1-2: CC2 is connected to RA to simulate a cable when RA is connected. J11 must be<br>installed for this.                                                                                                    |
| J11    | Closed                | Open: On-board RA and RD are not allowed.<br>Closed: On-board RA and RD are allowed.                                                                                                    |
| SW1    | 1-2                   | 1-2: MAX77985/MAX77986 I <sup>2</sup> C lines are connected to the host directly.         2-3: MAX77985/MAX77986 I <sup>2</sup> C lines are connected to the MAX77958 I <sup>2</sup> C master.                                                                                                    |

Default options are in **bold**.

## Evaluates: MAX77985/MAX77986 (A/B)

### **Detailed Description of Software**

The GUI allows for quick, easy, and thorough evaluation of the MAX7798xx and MAX77958. Every control in the GUI corresponds to a register in the MAX7798xx and MAX77958. Refer to the *Register Map* section in the MAX7798xx and MAX77958 data sheets for a complete description.

### **Software Installation**

The MAX77986EVKIT# GUI can be downloaded from Maxim's website at <a href="http://www.maximintegrated.com/">http://www.maximintegrated.com/</a> products/MAX77985\_MAX77986 (under the Design Resources tab). Save the EV kit software to a temporary folder and decompress the ZIP file. Run the .EXE file and follow the on-screen instructions to complete the installation.

### **Windows Driver**

After connecting the Micro-USB cable between your PC and the EV kit for the first time, wait for Windows to automatically install the drivers for the USB to I<sup>2</sup>C Interface.

### **Establish Communication**

When the device is powered up by CHGIN or BATT input, click **Device > Connect** to communicate to the IC. Figure 2 shows the correct detection result. Click **Read and Close** to establish the connection.

Before configuring at any tab, click **Read Once** to make sure all the displayed configurations are in sync with the IC configuration state. Alternatively, click **Start Auto Read** and set the corresponding read frequency to keep this page up to date all the time. Follow the guidance on the IC data sheet for the detailed usage of each register. When trying to write to a register with the write button, disable the **Auto Read** feature.

| AX77958 USBC                                                                                                    | Top Interrupts / Status Details / STAT Configurations 0-3 Configurations 4                                                                                                    | 4-7 Configurations 8-10 Configurations 11-13                 |
|----------------------------------------------------------------------------------------------------|----------------------------------------------------------------------------------------------------|--------------------------------------------------------------|
| Interrupts     Interrupts     Status     Command     AX77985/6 Charger     Top     Interrupts / Status     Details / STAT     Configurations 0-3     Configurations 4-7     Configurations 8-10     Configurations 11-13 | Read     Synchronize       Bypass Node Interrupt     Synchronize       DISQBAT Interrupt     Currently connected to FTDI "FTDIMPSSE" and device "MAX77985/6".       Battery Interrupt     Charger Interrupt       Charger Interrupt     Check slaves you want to synchronize:       Charger Interrupt     Charger Interrupt       Charger Interrupt     Check slaves you want to synchronize:       Charger Interrupt     Check slaves you want to synchronize:       Charger Interrupt     Check slaves you want to synchronize:       Charger Interrupt     Check slaves you want to synchronize:       Charger Interrupt     Check slaves you want to synchronize:       Charger Status     Image: Check slaves you want to synchronize:       Charger Status     Image: Check slaves you want to synchronize:       Charger Status     Image: Check slaves you want to synchronize:       Charger Status     Image: Check slaves you want to synchronize:       DISQBAT Status Indic     Image: Check slaves you want to synchronize: | Start Auto-Read Every 500 + ms Include R/C Registe<br>Refres |
|                                                                                                    | Battery status indic     Close       Charger Status Indir     1 = Not Reached the Current Limit       Input Current Limit Status Indicator     0 = Invalid CHGIN (CHGIN_DTLS≠0x03)       AICL_OK Status     1 = Not in AICL Mode                                                                                                    |                                                              |

Figure 2. Device > Connect Resulting Window

# Evaluates: MAX77985/MAX77986 (A/B)

### Top Tab

The **Top** tab displays the top-level configuration settings for the IC. Figure 3 shows the format of the **Top** tab. Information is grouped by function, and each is detailed separately. The masked top interrupt is not reflected on the IRQB pin, while the unmasked interrupt is reflected on the IRQB pin. The *Top Status Indicator* section includes controls for the top-level settings. The software reset command is 0xA5.

| X77958 USBC                                                                                                    | Top Interrupts / Status Details / STAT Configurations 0-3 Configurations 4-7 Configurations 8-10 Configurations 11-13 |                           |
|----------------------------------------------------------------------------------------------------|----------------------------------------------------------------------------------------------------|---------------------------|
| Interrupts<br>Status                                                                                                    | Read Write Start Auto-Read Ev                                                                                         | rery 500 <mark>+</mark> r |
| Command                                                                                                    | Device Identification                                                                                                 |                           |
| Top                                                                                                    | (Not Yet Read)                                                                                                    | Refresh                   |
| Interrupts / Status                                                                                                    | TOP Interrupt                                                                                                    |                           |
| Configurations 0-3                                                                                                    | Powerup Fail Interrupt 🕘 🔘 Unmasked                                                                                   | Refresh                   |
| Configurations 4-7<br>Configurations 8-10                                                                                                    | SYSUVLO Interrupt 🕘 🔍 Masked                                                                                          | Mask                      |
| IAX77958 USBC  Interrupts Status Command IX77985/6 Charger Interrupts / Status Details / STAT Configurations 0-3 Configurations 4-7 Configurations 11-13 | SYSOVLO Interrupt 🕘 💽 Masked                                                                                          | Unmask                    |
|                                                                                                    | TSHDN Interrupt 🕘 C Masked                                                                                            |                           |
|                                                                                                    | Top Status Indicator                                                                                                  |                           |
|                                                                                                    | Temperature Shutdown Disable (1 = Temperature Shutdown Enabled                                                        | Read                      |
|                                                                                                    | SYSUVLO Debounce O = Disabled                                                                                         | Write                     |
|                                                                                                    | SYSOVLO Disable O = Disabled                                                                                          |                           |
|                                                                                                    | Low Power Mode O = Low power Mode is Disabled                                                                         |                           |
|                                                                                                    | Software Reset External Ship Mode Timer                                                                               |                           |
|                                                                                                    | SW Reset 0x00 Read External Ship Mode Timer 0 = 10ms                                                                  | Read                      |
|                                                                                                    | Write                                                                                                    | Write                     |
|                                                                                                    | I2C Configuration                                                                                                    |                           |
|                                                                                                    | Enable Hs-Mode Extension O = Disabled                                                                                 | Read                      |
|                                                                                                    | Pair Address Mode of Shared Bus 0 = Disabled                                                                          | Write                     |
|                                                                                                    |                                                                                                    |                           |
|                                                                                                    |                                                                                                    |                           |

Figure 3. MAX77985/MAX77986 Top Tab

# Evaluates: MAX77985/MAX77986 (A/B)

### Interrupts/Status Tab

The Interrupts/Status tab displays the charger interrupt setting and status for the IC. Figure 4 shows the format

of the **Interrupts/Status** tab. The masked charger interrupt is not reflected on the IRQB pin, while the unmasked interrupt is reflected on the IRQB pin.

| MAX77985/6 with MAX77958 Typ<br>File Device Options Tools | eC/PD EVKit –                                                                                                    |               |
|-----------------------------------------------------------|----------------------------------------------------------------------------------------------------|---------------|
| MAX77958 USBC                                             | Top Interrupts / Status Details / STAT Configurations 0-3 Configurations 4-7 Configurations 8-10 Configurations 11-13 |               |
| Interrupts     Status                                     | Read     Start Auto-Read     Every     500 + ms     Include I                                                         | R/C Registers |
| • Command<br>MAX77095/6 Charger                           | Charger Interrupts                                                                                                    |               |
| <ul> <li>Top</li> </ul>                                   | Bypass Node Interrupt 🕘 🔍 Masked                                                                                      | Refresh       |
| Interrupts / Status                                       | DISQBAT Interrupt 🕘 💽 Masked                                                                                          | Mask          |
| Details / STAT     Configurations 0-3                     | Battery Interrupt 🕘 💽 Masked                                                                                          | Unmask        |
| <ul> <li>Configurations 4-7</li> </ul>                    | Charger Interrupt 🕘 🔍 Masked                                                                                          |               |
| Configurations 8-10     Configurations 11-13              | Input Current Limit Interrupt 🛛 🕘 🔍 Masked                                                                            |               |
| - Conligurations 11-13                                    | CHGIN Interrupt 🕘 🔍 Masked                                                                                            |               |
|                                                           | AICL Interrupt 🕘 < Masked                                                                                             |               |
|                                                           | Charger Status                                                                                                    |               |
|                                                           | Bypass Status Indicator 1 = The Bypass Node is Okay                                                                   | Refresh       |
|                                                           | DISQBAT Status Indicator 1 = DISQBAT is Low and QBAT Not Disabled                                                     | ]             |
|                                                           | Battery Status Indicator 1 = The battery is okay. BAT_DTLS                                                            | ]             |
|                                                           | Charger Status Indicator 1 = The Charger is Okay or Off                                                               | ]             |
|                                                           | Input Current Limit Status Indicator 1 = Not Reached the Current Limit                                                | ]             |
|                                                           | CHGIN Input Status Indicator 0 = Invalid CHGIN (CHGIN_DTLS≠0x03)                                                      | ]             |
|                                                           | AICL_OK Status 1 = Not in AICL Mode                                                                                   | ]             |
|                                                           |                                                                                                    |               |
|                                                           |                                                                                                    |               |
|                                                           |                                                                                                    |               |
|                                                           |                                                                                                    |               |
|                                                           |                                                                                                    |               |
|                                                           |                                                                                                    |               |
|                                                           | MAX77985/6 EVKit                                                                                                    | Connected     |

Figure 4. MAX77985/MAX77986 Interrupt and Status

# Evaluates: MAX77985/MAX77986 (A/B)

### **Details/STAT Tab**

The **Details/STAT** tab displays the charger's detailed status. Figure 5 shows the format of the **Details/STAT** tab. The detailed status of the charger helps diagnose the state of the charger operation. Also, the detailed charger

status is the basis of the interrupt status. Refer to the description of the CHG\_DTLS00/01/02 register in the data sheet for more details. The tab also controls the STAT LED behavior.

|                                                                                                    | пер                                                                                                    |                      |  |  |  |  |
|----------------------------------------------------------------------------------------------------|----------------------------------------------------------------------------------------------------|----------------------|--|--|--|--|
| AX77958 USBC                                                                                                    | Top         Interrupts / Status         Details / STAT         Configurations 0-3         Configurations 4-7         Configurations 8-10         Configurations 11-13 |                      |  |  |  |  |
| Interrupts     Status     Command                                                                                                    | Read Write Start Auto-Read Every                                                                                                    | 500 <mark>+</mark> m |  |  |  |  |
| MAX77985/6 Charger                                                                                                    | Charger Details 0                                                                                                    |                      |  |  |  |  |
| • Top                                                                                                    | Sense Line Connection Status 0x0 = SPSN Remote Sense Line are Connected                                                                                               | Refresh              |  |  |  |  |
| Interrupts / Status                                                                                                    | CHGIN Details 0x0 = Invalid VBUS (Rising : VCHGIN <vchgin_uvlo, :="" falling="" td="" vchgin<vchgin_reg(aicl))<=""><td></td></vchgin_uvlo,>                           |                      |  |  |  |  |
| <ul> <li>Status</li> <li>Command</li> <li>WAX77985/6 Charger</li> <li>Top</li> <li>Interrupts / Status</li> <li>Details / STAT</li> <li>Configurations 0-3</li> <li>Configurations 8-10</li> <li>Configurations 11-13</li> </ul> | Charger Details 1                                                                                                    |                      |  |  |  |  |
| <ul> <li>Configurations 4-7</li> </ul>                                                                                                    | Charger Details 0x0 = Dead-Battery or Low-Battery Prequalification Mode                                                                                               | Refresh              |  |  |  |  |
| Configurations 8-10     Configurations 11-13                                                                                                    | Battery Details 0x0 = Battery Removal is Detected                                                                                                    |                      |  |  |  |  |
| Comgarations 11 10                                                                                                    | Temperature Regulation Status 0 = TJUNCTION < REGTEMP                                                                                                    |                      |  |  |  |  |
|                                                                                                    | Charger Details 2                                                                                                    |                      |  |  |  |  |
|                                                                                                    | Bypass Node Status 0x0 = Bypass Node is Okay                                                                                                    |                      |  |  |  |  |
|                                                                                                    | Thermistor Status 0x0 = Low Temperature and Charging Suspended (Cold)                                                                                                 |                      |  |  |  |  |
|                                                                                                    | STAT Configuration                                                                                                    |                      |  |  |  |  |
|                                                                                                    | STAT LED Behaviour Selection 0 = LED Mode 1                                                                                                    | Read                 |  |  |  |  |
|                                                                                                    | STAT LED Driving Current 0x0 = 5mA ~                                                                                                    | Write                |  |  |  |  |
|                                                                                                    | STAT Charging Status Indication LED Enable Bit 🛛 💽 1 = Enabled                                                                                                    |                      |  |  |  |  |
|                                                                                                    |                                                                                                    |                      |  |  |  |  |

Figure 5. MAX77985/MAX77986 Details and STAT

## Evaluates: MAX77985/MAX77986 (A/B)

### **Configurations 0-13 Tabs**

The **Configurations 0-13 tabs** display the charger configuration settings corresponding to registers CHG\_CFG\_00-13. Figure 6 shows the format of the **Configurations 0-3** tab as an example. Notice that the Configuration 1, 2, 3, 4, and 7 registers are locked by the register Configuration 6. To unlock, set the **Charger Settings Protection** field of Configuration 6 to **Unlock 0x3** state, then click the **Write** button. Click **Read** to make sure the change is in place. After the unlock, all configuration registers can be configured. To get started charging a battery with the desired current setting, set **Chgin Input Current Limit** in Configuration 9, then set **Fast Charging Current** in Configuration 2, then set **Mode = 5** in Configuration 0 to switch from buck-only mode to charging mode.

| MAX77985/6 with MAX77958 Typ                                          | eC/PD EVKit -                                                                                                    |                       |
|-----------------------------------------------------------------------|----------------------------------------------------------------------------------------------------|-----------------------|
| File Device Options Tools                                             | Help                                                                                                    |                       |
| MAX77958 USBC                                                         | Top         Interrupts / Status         Details / STAT         Configurations 0-3         Configurations 4-7         Configurations 8-10         Configurations 11-13 |                       |
| Interrupts <u>Status</u> Command                                      | Read Write Lock Unlock Start Auto-Read Every                                                                                                    | 500 <mark>+</mark> ma |
| MAX77985/6 Charger                                                    | Charger Configurations 0                                                                                                    |                       |
| • Тор                                                                 | Smart Power Selector Configuration 0x4 = Charger Off OTG Off Buck On Boost Off 🗸                                                                                      | Read                  |
| Interrupts / Status     Detaile / STAT                                | Battery Removal Detection 0 = Unmasked                                                                                                    | Write                 |
| Configurations 0-3                                                    | Spread Spectrum Control 0x0 = Disabled ~                                                                                                    |                       |
| Configurations 4-7                                                    | Charger Configurations 1                                                                                                    |                       |
| <ul> <li>Configurations 8-10</li> <li>Configurations 11-13</li> </ul> | Fast-Charge Timer Setting 0x3 = 5hr · · ·                                                                                                    | Read                  |
|                                                                       | Charger Restart Threshold 0x1 = CHG_CV_PRM-150mV/Cell ~                                                                                                    | Write                 |
|                                                                       | Watchdog Timer Enable 🔘 0 = Disabled                                                                                                    |                       |
|                                                                       | Trickle Charge Enable 🚺 1 = Enabled                                                                                                    |                       |
|                                                                       | Charger Configurations 2                                                                                                    |                       |
|                                                                       | Fast Charge Current Selection 0x09 = 450 mA                                                                                                    | Read                  |
|                                                                       |                                                                                                    | Write                 |
|                                                                       | Charger Configurations 3                                                                                                    |                       |
|                                                                       | Top Off Current Threshold 0x2 = 200mA V                                                                                                    | Read                  |
|                                                                       | Top Off Timer Setting 0x3 = 30min V                                                                                                    | Write                 |
|                                                                       |                                                                                                    |                       |
|                                                                       | MAX77985/6 EVK/t                                                                                                    | Connected             |

Figure 6. MAX77985/MAX77986 Configurations

### Evaluates: MAX77985/MAX77986 (A/B)

# Test with MAX77958 and USB Type-C Port Interface

### **CC Detection Test**

- 1) Connect a USB Type-C adapter to the EV kit and see whether the MAX77958 detects SINK and configures the input current limit correctly.
- Connect a USB Type-C cable from a Type-C dualrole port (source preferred) device to see whether the MAX77958 detects CC Pin State Machine Detection and configures the input current limit correctly.

### **USB Power Delivery Test**

- 1) Source capability request function test.
- Connect the USB power delivery AC adapter to the EV kit.
- 3) Use a voltmeter to monitor the voltage on VBUS.

- 4) Go to Command > Get SrcCap(0x31), and click on Write to execute the command, the MAX77958 sends this command over the CC pin to the TA, and the TA provides a list of available source capabilities.
- 5) Review the source capabilities and make a note of the desired PDO.
- 6) Go to **SrcCap Request (0x32)**, set the value of the PDO, and press the **Write** button to change the BUS voltage.

### **BC1.2 Charger Type Detection**

 Plug in the USB Type-A to Type-C cable from a BC1.2 adapter or other legacy port and check the Charger Detection Status under the **BC Status** tab of the MAX77958 GUI to see if the USBC detects the correct charger type.

| CC Status                            |                                |         |
|--------------------------------------|--------------------------------|---------|
| CC Pin State Machine Detection       | 0x1 = SINK                     | Refresh |
| VCONN Output                         | 0 = Disabled                   |         |
| CC Pin Detected Allowed VBUS Current | 0x1 = 500mA                    |         |
| Active CC Pin                        | 0x1 = CC1 Active               |         |
| WTR Status                           | 0 = Dry                        |         |
| Charger Detection Abort Status       | 0 = Charger Detection Run      |         |
| VSAFE0V Status                       | 1 = VBUS > VSAFE0V             |         |
| VCONNSC Status                       | 0 = VCONN Current < VCONN_SC   |         |
| VCONNOCP Status                      | 0 = VCONN Current < VCONN_ILIM |         |

Figure 7. CC Status after Connecting the USB Type-C Connector of EV Kit to a Travel Adapter (TA).

| Get SrcCap (0x31)         | V Write Read | Pas |
|---------------------------|--------------|-----|
| Command Data              |              |     |
| Number of PDOs            | 0x5          |     |
| Current Source Power Role | 0            | 96  |
| Current Source Data Role  | 0            | i l |
| PD01                      | 0x0801912C   |     |
| PD02                      | 0x0002D12C   | 07  |
| PD03                      | 0x0003C12C   | ]   |
| PDO4                      | 0x0004B12C   | i l |
| PD05                      | 0x000640E1   | í I |
| PD06                      | 0x0000000    | 98  |
| PD07                      | 0x0000000    | I   |
| PD08                      | 0x0000000    | í I |
|                           |              | 99  |
|                           |              |     |
|                           |              |     |

Figure 8. Get Source Capability (Get SrcCap) Under the Command Section

## Evaluates: MAX77985/MAX77986 (A/B)

| BC Status                        |                  |         |
|----------------------------------|------------------|---------|
| Charger Detection Status         | 0x1 = SDP        | Refresh |
| DCD Timer Status                 | 0 = No Timeout   |         |
| Special Charger Detection Status | 0x0 = Unknown    |         |
| VBUS Detection Status            | 1 = VBUS > VBDET |         |
|                                  |                  |         |

Figure 9. BC Status after Connecting the USB Type-C Connector of EV Kit to SDP

# Detailed Description of Firmware for MAX77958

The firmware of MAX77958 consists of two main parts: the core firmware and the customization script.

The core firmware is compliant with the USB Type-C 1.3 and PD 3.0 specifications. The customization script is based on the application system, giving more flexibility for system design. It is based on the customization script update, which can achieve functions such as GPIO matrix control, charger configuration initialization, etc. Future USB Type-C and PD specification changes can be accommodated by updating the MAX77958 core firmware. See the <u>Core Firmware Update</u> section of this data sheet.

See the <u>MAX77958 Customization Script and OPCode</u> <u>Command Guide</u> for details about the customization script.

### MAX77958 Customization Script Block Update

The customization script defines the application-specific behavior of the MAX77958. An example is setting the input current limit of the charger when USB device detection is completed.

- 1) Follow the initial test setup to connect the GUI with the MAX77985/MAX77986 EV kit.
- Connect 3.8V to BATT, do not disconnect the EV kit from the PC during the customization script block update.

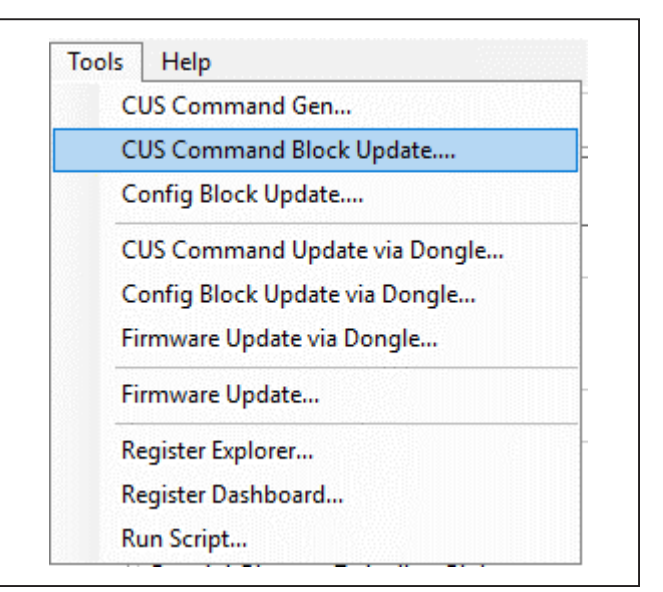

Figure 10. MAX77985/MAX77986 EV Kit GUI Customization Script Block Update

- 3) Click on **Tools** in the menu bar and then go to **CUS Command Block Update**.
- Click on the **Open** button in the pop-up window to load the latest customization script, and then click on **Start** to activate the customization script update.
- 5) <u>Figure 11</u> shows the customization script update process complete.

# Evaluates: MAX77985/MAX77986 (A/B)

| 🕺 MAX77958 CUS Command Update —                                             |     |        | ×  |  |
|-----------------------------------------------------------------------------|-----|--------|----|--|
| Action Table Size : 550<br>Write Action Table data to the MTP<br>Completed. |     | Oper   |    |  |
|                                                                             | C   | Start  |    |  |
| C:\Users\Jiaze.Li\Documents\project\BC58\FW\PASS3\Broad Market\PASS2        | _AC | TION.b | in |  |
|                                                                             |     |        |    |  |

Figure 11. Customization Script Update Process Complete

### **Core Firmware Update**

- 1) Follow the initial test setup to connect the GUI with the MAX77985/MAX77986 EV kit.
- 2) Connect 3.8V to BATT and do not disconnect the EV kit from the PC during the firmware update.
- 3) Click on **Tools** in the menu bar and then go to **Firm**-ware Update.
- Click on the **Open** button in the pop-up window to load the latest firmware. In the file select window, click on the **.bin** file, and then select **Start** to activate the firmware update.
- 5) Figure 13 shows the firmware update process complete.

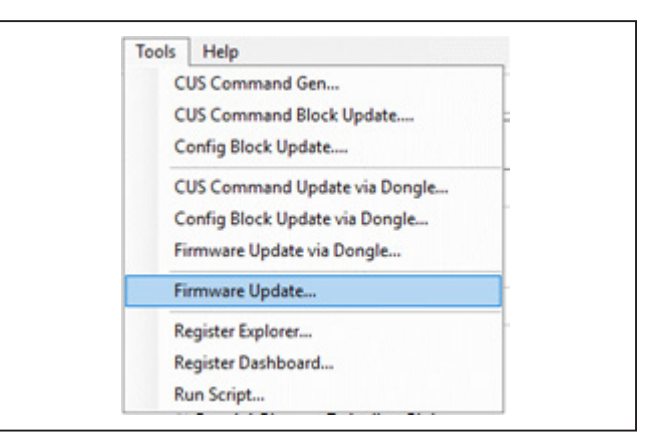

Figure 12. MAX77985/MAX77986 EV Kit GUI Firmware Update

| 🔯 MAX77958 Firmware Update                                           | _       |         | ×     |
|----------------------------------------------------------------------|---------|---------|-------|
| Firmware size : 26174 (MTP AII)<br>Write firmware data to the device |         | Оре     | n     |
| Completed.                                                           |         | Sta     | rt    |
| C:\Users\Jiaze.Li\Documents\project\BC58\FW\secure_update\secur      | e_updat | e_19050 | 31808 |
|                                                                      |         |         |       |

Figure 13. Firmware Update Process Complete

## Evaluates: MAX77985/MAX77986 (A/B)

### **Script Automation**

A Python-based script system is embedded in the GUI software to allow automating or configuring multiple registers sequentially with ease. To evaluate through Pythonbased commands, click **Tools > Run Script File**. A **Script** window pops up, as shown in Figure 14. The first tab consists of a script editor and an embedded Python Terminal Interface. The second tab provides the Python I/O console. The **Help** button provides a coding tutorial for this script window. Click the **Run** button to execute the script. The script feature helps with testing out a sequence of the configuration automatically.

### **Optional Tools**

For I<sup>2</sup>C-communication debugging, more tools are available at **Options > CMOD Advanced UI**. With the proper test set-up procedure described in this document, these tools do not need to be used to evaluate the MAX77985/MAX77986. However, other slave devices can be tested with the I<sup>2</sup>C debugging tools and the GUI software when connected to the MAX77985/MAX77986 with the SDA and SCL pins. If successful, you can automate multiple slave devices through the script window.

| 🔞 Run Script - N                                                                         | lew                                         |                                                    |                                 |       | - 0     | ×     |
|------------------------------------------------------------------------------------------|---------------------------------------------|----------------------------------------------------|---------------------------------|-------|---------|-------|
| Help                                                                                     | Sa                                          | ve Sa                                              | ave As                          |       |         |       |
| Code Editor                                                                              | Console                                     |                                                    |                                 |       |         |       |
| 1 # Example                                                                              | 1: Simple Read and Wr                       | ite Registers.                                     |                                 | ^     |         |       |
| 3                                                                                        |                                             |                                                    |                                 |       | Rese    | et    |
| 4 import ti                                                                              | me                                          |                                                    |                                 |       | Execu   | ite   |
| 5 import da                                                                              | tetime                                      |                                                    |                                 |       |         |       |
| 7 def get_c                                                                              | ur_time():                                  |                                                    |                                 |       |         |       |
| 8 retur                                                                                  | n str(datetime.datetim                      | e.fromtimestamp(time.time())                       | .strftime('%Y%m%d_%H%M%         | s'))  | Variab  | les   |
| 9                                                                                        |                                             |                                                    |                                 |       | Modu    | les   |
| 11 def i2cRe                                                                             | ad(_port, _slave, _reg                      | ):                                                 |                                 |       | modu    |       |
| 12 rdata                                                                                 | = host.I2CRd8(_port,                        | _slave, _reg)                                      |                                 |       | User Bi | uffer |
| 13 pstr<br>14                                                                            | = get_cur_time()+": P<br>"Slave[0x{:v}] Rd: | ort[ {:s} ] ".format(_port)<br>" format( slave) +\ | +\                              |       |         |       |
| 15                                                                                       | "REG[0x{:x}] = ".fo                         | <pre>rmat(_reg) +\</pre>                           |                                 |       |         |       |
| 16                                                                                       | "0x{:x}".format(rda                         | ta & Øxff)                                         |                                 |       |         |       |
| 17 print<br>18 retur                                                                     | (pstr)<br>m rdata                           |                                                    |                                 |       |         |       |
|                                                                                          |                                             |                                                    |                                 | ~     |         |       |
| Output Standa                                                                            | ard Output/Error (stdout/stder              | r) ~                                               | <ul> <li>Auto Scroll</li> </ul> | Clear |         |       |
| name= <mod< td=""><td>lule&gt;</td><td></td><td></td><td>^</td><td></td><td></td></mod<> | lule>                                       |                                                    |                                 | ^     |         |       |
| doc=                                                                                     |                                             |                                                    |                                 |       |         |       |
| sys=ironFytho<br>host=MaximEva                                                           | n.kuntime.rythonModule                      |                                                    |                                 |       |         |       |
| DEBUG=True                                                                               |                                             |                                                    |                                 |       |         |       |
|                                                                                          |                                             |                                                    |                                 | ~     |         |       |
|                                                                                          |                                             | MAX77976 EVKit                                     |                                 |       | Connec  | ted   |

Figure 14. MAX77985/MAX77986 Script Window

# Evaluates: MAX77985/MAX77986 (A/B)

### Table 2. USB Acronym

| ACRONYM | DESCRIPTION                        |
|---------|------------------------------------|
| BC1.2   | Battery Charging 1.2               |
| CC      | Configuration Channel              |
| CDP     | Charging Downstream Port           |
| DCP     | Dedicated Charging Port            |
| DFP     | Downstream Facing Port             |
| MAXUSB  | USB to I <sup>2</sup> C translator |
| MTP     | Multiple Time Programmable         |
| OVP     | Over Voltage Protection            |
| PD      | Power Delivery                     |
| PDO     | Power Data Object                  |
| PPS     | Programmable Power Supply          |
| SDP     | Standard Downstream Port           |
| UFP     | Upstream Facing Port               |
| VDM     | Vendor Defined Message             |

## **Ordering Information**

| PART            | EVALUATES           | TYPE   |
|-----------------|---------------------|--------|
| MAX77985AEVKIT# | MAX77985A, MAX77958 | EV Kit |
| MAX77985BEVKIT# | MAX77985B, MAX77958 | EV Kit |
| MAX77986AEVKIT# | MAX77986A, MAX77958 | EV Kit |
| MAX77986BEVKIT# | MAX77986B, MAX77958 | EV Kit |

#Denotes RoHS compliant.

# Evaluates: MAX77985/MAX77986 (A/B)

## MAX77985/MAX77986 EV Kit Bill of Materials

| ITEM | REF_DES                                                                                                    | DNI/DNP | QTY | MFG PART #                                                                                        | MANUFACTURER                                            | VALUE           | DESCRIPTION                                                                                                    |
|------|----------------------------------------------------------------------------------------------------|---------|-----|---------------------------------------------------------------------------------------------------|---------------------------------------------------------|-----------------|----------------------------------------------------------------------------------------------------|
| 1    | AVL1, BATSN, BATSP, BATTS,<br>BYPS, CC1, CC2, CHGINS,<br>DN, DN1, DP, DP2, INTE1, SBU1,<br>SBU2, SCL1, SDA1, SYS1,<br>SYSS, VDD1P1, VDD1P8, VIO,<br>VIO1, VIO2 | -       | 24  | 5000                                                                                              | KEYSTONE                                                | N/A             | TEST POINT; PIN DIA=0.1IN; TOTAL LENGTH=0.3IN;<br>BOARD HOLE=0.04IN; RED; PHOSPHOR BRONZE WIRE SILVER<br>PLATE FINISH;   |
| 2    | BATTN, BATTN1, BATTP,<br>BATTP1, BYP, CHGIN,<br>GND1-GND5, GND7, SYS                                                                                           | -       | 13  | 9020 BUSS                                                                                         | WEICO WIRE                                              | MAXIMPAD        | EVK KIT PARTS; MAXIM PAD; WIRE; NATURAL;<br>SOLID; WEICO WIRE; SOFT DRAWN BUS TYPE-S; 20AWG                              |
| 3    | C1, C15, C18-C21,<br>C23-C29, C36                                                                                                    | -       | 14  | GRM155R71A104JA01                                                                                 | MURATA                                                  | 0.1UF           | CAP; SMT (0402); 0.1UF; 5%; 10V; X7R; CERAMIC                                                                            |
| 4    | C2                                                                                                    | -       | 1   | C1608X5R1V225K080AC;<br>GRM188R6YA225KA12                                                         | TDK;MURATA                                              | 2.2UF           | CAP; SMT (0603); 2.2UF; 10%; 35V; X5R; CERAMIC                                                                           |
| 5    | C3, C4, C16, C17, C30-C32                                                                                                    | -       | 7   | C0402C105K8PAC;<br>CC0402KRX5R6BB105                                                              | KEMET;YAGEO                                             | 1UF             | CAP; SMT (0402); 1UF; 10%; 10V; X5R; CERAMIC                                                                             |
| 6    | C5, C33, C50, C54, C55                                                                                                    | -       | 5   | CL05A105KO5NNN                                                                                    | SAMSUNG                                                 | 1UF             | CAP; SMT (0402); 1UF; 10%; 16V; X5R; CERAMIC                                                                             |
| 7    | C6, C10                                                                                                    | -       | 2   | C2012X5R1V226M125AC                                                                               | ток                                                     | 22UF            | CAP; SMT (0805); 22UF; 20%; 35V; X5R; CERAMIC                                                                            |
| 8    | C7, C49                                                                                                    | -       | 2   | C1005X7R1H104K050BB;<br>GRM155R71H104KE14;<br>C1005X7R1H104K050BE;<br>UMK105B7104KV-FR            | TDK;MURATA;TDK;<br>TAIYO YUDEN                          | 0.1UF           | CAP; SMT (0402); 0.1UF; 10%; 50V; X7R; CERAMIC                                                                           |
| 9    | C8, C34                                                                                                    | -       | 2   | CL10A226MO7JZNC                                                                                   | SAMSUNG ELECTRONICS                                     | 22UF            | CAP; SMT (0603); 22UF; 20%; 16V; X5R; CERAMIC                                                                            |
| 10   | C9, C53                                                                                                    | -       | 2   | GRM188R61C106MA73                                                                                 | MURATA                                                  | 10UF            | CAP; SMT (0603); 10UF; 20%; 16V; X5R; CERAMIC                                                                            |
| 11   | C11, C14, C43, C44                                                                                                    | -       | 4   | C0402C0G500270JNP;<br>GRM1555C1H270JA01                                                           | VENKEL LTD.;MURATA                                      | 27PF            | CAP; SMT (0402); 27PF; 5%; 50V; C0G; CERAMIC                                                                             |
| 12   | C12, C13, C22                                                                                                    | -       | 3   | ZRB15XR61A475ME01;<br>CL05A475MP5NRN;<br>GRM155R61A475MEAA;<br>C1005X5R1A475M050BC                | MURATA;SAMSUNG;<br>MURATA;TDK                           | 4.7UF           | CAP; SMT (0402); 4.7UF; 20%; 10V; X5R; CERAMIC                                                                           |
| 13   | C35                                                                                                    | -       | 1   | C0402C103K5RAC;<br>GRM155R71H103KA88;<br>C1005X7R1H103K050BE;<br>CL05B103KB5NNN;<br>UMK105B7103KV | KEMET;MURATA;TDK;<br>SAMSUNG ELECTRONIC;<br>TAIYO YUDEN | 0.01UF          | CAP; SMT (0402); 0.01UF; 10%; 50V; X7R; CERAMIC                                                                          |
| 14   | C37-C40                                                                                                    | -       | 4   | EMK325ABJ107MM                                                                                    | TAIYO YUDEN                                             | 100UF           | CAP; SMT (1210); 100UF; 20%; 16V; X5R; CERAMIC                                                                           |
| 15   | C41                                                                                                    | -       | 1   | GRM32ER60J227ME05                                                                                 | MURATA                                                  | 220UF           | CAP; SMT (1210); 220UF; 20%; 6.3V; X5R; CERAMIC                                                                          |
| 16   | C46                                                                                                    | -       | 1   | GRM188R71A225KE15;<br>CL10B225KP8NNN;<br>C1608X7R1A225K080AC;<br>C0603C225K8RAC                   | MURATA;SAMSUNG;<br>TDK;KEMET                            | 2.2UF           | CAP; SMT (0603); 2.2UF; 10%; 10V; X7R; CERAMIC                                                                           |
| 17   | C47, C51                                                                                                    | -       | 2   | ANY                                                                                               | ANY                                                     | 1UF             | CAPACITOR; SMT (0402); CERAMIC CHIP; 1UF;<br>6.3V; TOL=10%; MODEL=; TG=-55 DEGC TO +85 DEGC; TC=X5R;                     |
| 18   | C52                                                                                                    | -       | 1   | C1005X5R1V105K050BC                                                                               | TDK                                                     | 1UF             | CAP; SMT (0402); 1UF; 10%; 35V; X5R; CERAMIC                                                                             |
| 19   | D1                                                                                                    | -       | 1   | PTVS20VS1UR                                                                                       | NEXPERIA                                                | 20V             | DIODE; TVS; SMT (SOD-123W); VRM=20V; IPP=12.3A                                                                           |
| 20   | D2                                                                                                    | DNP     | 0   | ESD9X3.3ST5G                                                                                      | ON SEMICONDUCTOR                                        | 3.3V            | DIODE; TVS; SMT (SOD-923); VRM=3.3V; IPP=9.8A                                                                            |
| 21   | 03                                                                                                    | DNP     | U   | SD2114504058R0                                                                                    | AVX                                                     | SD2114504058R0  | DIODE; SCH; SMB (DO-214AA); PIV=40V; IF=6A                                                                               |
| 22   | D8, D9                                                                                                    | -       | 2   | PESD4V0W1BSF                                                                                      | NEXPERIA                                                | 4V              | VRM=+/-4V; IPP=N/A                                                                                                    |
| 23   | DISQBAT, EXTSM, IRQB,<br>IRQB83, QBEXT, SCL, SDA,<br>STAT, SUSPND                                                                                              | -       | 9   | 5002                                                                                              | KEYSTONE                                                | N/A             | TEST POINT; PIN DIA=0.11N; TOTAL LENGTH=0.3IN;<br>BOARD HOLE=0.04IN; WHITE; PHOSPHOR BRONZE WIRE<br>SILVER;              |
| 24   | DS1-DS3                                                                                                    | -       | 3   | LTST-C190CKT                                                                                      | LITE-ON ELECTRONICS INC.                                | LTST-C190CKT    | DIODE; LED; STANDARD; RED; SMT (0603);<br>PIV=5.0V; IF=0.04A; -55 DEGC TO +85 DEGC                                       |
| 25   | EXTVIO, PVDD, VDD                                                                                                    | -       | 3   | 5010                                                                                              | KEYSTONE                                                | N/A             | TEST POINT; PIN DIA=0.125IN; TOTAL<br>LENGTH=0.445IN; BOARD HOLE=0.063IN; RED; PHOSPHOR<br>BRONZE WIRE SIL;              |
| 26   | GNDS, PGNDS, SYSGNDS                                                                                                    | -       | 3   | 5001                                                                                              | KEYSTONE                                                | N/A             | TEST POINT; PIN DIA=0.1IN; TOTAL LENGTH=0.3IN;<br>BOARD HOLE=0.04IN; BLACK; PHOSPHOR BRONZE WIRE<br>SILVER PLATE FINISH; |
| 27   | J1                                                                                                    | -       | 1   | 10118193-0001LF                                                                                   | FCI CONNECT                                             | 10118193-0001LF | CONNECTOR; FEMALE; SMT; MICRO USB B TYPE<br>RECEPTACLE; RIGHT ANGLE; 5PINS                                               |
| 28   | J2                                                                                                    | -       | 1   | 12401832E402A                                                                                     | AMPHENOL                                                | 12401832E402A   | CONNECTOR; FEMALE; SMT; USB TYPE C<br>CONNECTOR; RIGHT ANGLE; DUAL ROW; 24PINS                                           |
| 29   | J3, J4, J9, J11, J12, J14,<br>J16, J30-J32, J34, J35                                                                                                    | -       | 12  | TSW-102-07-T-S                                                                                    | SAMTEC                                                  | TSW-102-07-T-S  | CONNECTOR; THROUGH HOLE; TSW SERIES;<br>SINGLE ROW; STRAIGHT; 2PINS; -55 DEGC TO +105 DEGC                               |
| 30   | J5, J20                                                                                                    | -       | 2   | PBC04DAAN                                                                                         | SULLINS ELECTRONICS CORP.                               | PBC04DAAN       | CONNECTOR; MALE; THROUGH HOLE;<br>BREAKAWAY; STRAIGHT: 8PINS: -65 DEGC TO +125 DEGC                                      |
| 31   | J7, J8, J10, J18                                                                                                    | -       | 4   | PBC03SAAN                                                                                         | SULLINS                                                 | PBC03SAAN       | CONNECTOR; MALE; THROUGH HOLE;<br>BREAKAWAY: STRAIGHT: 3PINS: -65 DEGC TO +125 DEGC                                      |
| 32   | J13, J17, J21, J22,<br>J29, J36, J37                                                                                                    | -       | 7   | PBC02SAAN                                                                                         | SULLINS ELECTRONICS CORP.                               | PBC02SAAN       | CONNECTOR; MALE; THROUGH HOLE;<br>BREAKAWAY; STRAIGHT: 2PINS                                                             |
| 33   | J15, J23                                                                                                    | -       | 2   | PBC02DAAN                                                                                         | SULLINS ELECTRONIC CORP.                                | PBC02DAAN       | CONNECTOR; MALE; THROUGH HOLE;<br>BREAKAWAY; STRAIGHT; 4PINS                                                             |
| 34   | J33                                                                                                    | -       | 1   | PBC09SAAN                                                                                         | SULLINS ELECTRONICS CORP                                | PBC09SAAN       | CONNECTOR; MALE; THROUGH HOLE;<br>BREAKAWAY; STRAIGHT; 9PINS: -65 DEGC TO +125 DEGC                                      |
| 35   | L1                                                                                                    | -       | 1   | IHLP2020CZER1R0M01                                                                                | VISHAY DALE                                             | 1UH             | INDUCTOR; SMT; SHIELDED; 1UH; TOL=+/-20%; 9.2A                                                                           |
| 36   | L2-L4                                                                                                    | -       | 3   | BLM18AG601SN1                                                                                     | MURATA                                                  | 600             | INDUCTOR; SMT (0603); FERRITE-BEAD; 600; TOL=+/-; 0.5A                                                                   |
| 37   | MH1-MH4                                                                                                    | -       | 4   | 9032                                                                                              | KEYSTONE                                                | 9032            | MACHINE FABRICATED; ROUND-THRU HOLE<br>SPACER; NO THREAD; M3.5; 5/8IN; NYLON                                             |
| 38   | MISC1                                                                                                    | -       | 1   | AK67421-1-R                                                                                       | ASSMANN                                                 | AK67421-1-R     | CONNECTOR; MALE; USB; USB2.0 MICRO<br>CONNECTION CABLE; USB B MICRO MALE TO<br>USB A MALE; STRAIGHT; 5PINS-4PINS         |

# Evaluates: MAX77985/MAX77986 (A/B)

## MAX77985/MAX77986 EV Kit Bill of Materials (continued)

| ITEM  | REF_DES                                                   | DNI/DNP | QTY | MFG PART #                                                             | MANUFACTURER                              | VALUE                      | DESCRIPTION                                                                                                    |
|-------|-----------------------------------------------------------|---------|-----|------------------------------------------------------------------------|-------------------------------------------|----------------------------|----------------------------------------------------------------------------------------------------|
| 39    | Q1, Q2                                                    | -       | 2   | BSC014N03MSG                                                           | INFINEON                                  | BSC014N03MSG               | TRAN; N-CHANNEL POWER MOSFET; NCH;<br>PG-TDSON8; PD-(139W); ŀ(100A); V-(30V)                                                                                                    |
| 40    | R1, R7, R14-R16, R18,<br>R22, R32-R34, R44                | -       | 11  | ERJ-2GE0R00                                                            | PANASONIC                                 | 0                          | RES; SMT (0402); 0; JUMPER; JUMPER; 0.1000W                                                                                                    |
| 41    | R2, R42                                                   | -       | 2   | CRCW060310K0FK;<br>ERJ-3EKF1002;<br>AC0603FR-0710KL;<br>RMCF0603FT10K0 | VISHAY DALE;PANASONIC;<br>YAGEO           | 10K                        | RES; SMT (0603); 10K; 1%; +/-100PPM/DEGC; 0.1000W                                                                                                    |
| 42    | R4, R6                                                    | -       | 2   | ERJ-2RKF6493                                                           | PANASONIC                                 | 649K                       | RES; SMT (0402); 649K; 1%; +/-100PPM/DEGC; 0.1000W                                                                                                    |
| 43    | R5, R64                                                   | -       | 2   | ERJ-2RKF1203                                                           | PANASONIC                                 | 120K                       | RES; SMT (0402); 120K; 1%; +/-100PPM/DEGC; 0.1000W                                                                                                    |
| 44    | R8                                                        | -       | 1   | CRCW040212K0FK;<br>MCR01MZPF1202                                       | VISHAY DALE;ROHM<br>SEMICONDUCTOR         | 12K                        | RES; SMT (0402); 12K; 1%; +/-100PPM/DEGC; 0.0630W                                                                                                    |
| 45    | R9, R13                                                   | -       | 2   | ERJ-2RKF27R0X;<br>RC0402FR-0727RL;<br>CRCW040227R0FK                   | PANASONIC;YAGEO<br>PHICOMP;VISHAY DALE    | 27                         | RES; SMT (0402); 27; 1%; +/-100PPM/DEGC; 0.0630W                                                                                                    |
| 46    | R10                                                       | -       | 1   | CRCW04021M00FK                                                         | VISHAY DALE                               | 1M                         | RES; SMT (0402); 1M; 1%; +/-100PPM/DEGC; 0.0630W                                                                                                    |
| 47    | R11, R36, R37, R45                                        | -       | 4   | RC0402FR-071KL;<br>MCR01MZPF1001                                       | YAGEO;ROHM<br>SEMICONDUCTOR               | 1К                         | RES; SMT (0402); 1K; 1%; +/-100PPM/DEGC; 0.0630W                                                                                                    |
| 48    | R12, R21                                                  | -       | 2   | CRCW04022K20JN                                                         | VISHAY DALE                               | 2.2K                       | RES; SMT (0402); 2.2K; 5%; +/-200PPM/DEGK; 0.0630W                                                                                                    |
| 49    | R17                                                       | -       | 1   | CRCW04024752FK;<br>9C04021A4752FLHF3;<br>CRCW040247K5FK                | VISHAY DALE;YAGEO;<br>VISHAY DALE         | 47.5K                      | RES; SMT (0402); 47.5K; 1%; +/-100PPM/DEGC; 0.0630W                                                                                                    |
| 50    | R19, R20, R23, R31, R41                                   | -       | 5   | CRCW0402100KFK;<br>RC0402ER-07100KI                                    | VISHAY;YAGEO                              | 100К                       | RES; SMT (0402); 100K; 1%; +/-100PPM/DEGC; 0.0630W                                                                                                    |
| 51    | R24, R38                                                  | -       | 2   | CRCW040210R0FK;<br>9C04021A10R0FI                                      | VISHAY DALE;YAGEO                         | 10                         | RES; SMT (0402); 10; 1%; +/-100PPM/DEGC; 0.0630W                                                                                                    |
| 52    | R25, R29                                                  | -       | 2   | ERJ-2RKF5602                                                           | PANASONIC                                 | 56K                        | RES; SMT (0402); 56K; 1%; +/-100PPM/DEGC; 0.0630W                                                                                                    |
| 53    | R26, R48                                                  | -       | 2   | CRCW0402200KFK;<br>RE73H1ELTP2003                                      | VISHAY DALE;KOA SPEER<br>ELECTRONICS      | 200К                       | RES; SMT (0402); 200K; 1%; +/-100PPM/DEGC; 0.0630W                                                                                                    |
| 54    | R27, R28                                                  | -       | 2   | CRCW04024K70FK;                                                        | VISHAY DALE;ROHM                          | 4.7K                       | RES; SMT (0402); 4.7K; 1%; +/-100PPM/DEGC; 0.0630W                                                                                                    |
| 55    | P30                                                       |         | 1   |                                                                        |                                           | 160K                       | PES: SMT (0402): 180K: 1%: +/ 100PDM/DECK: 0.0630W/                                                                                                    |
| 56    | R35                                                       | -       | 1   | CRCW0402109RFK                                                         |                                           | 470                        | RES: SMT (0402); 470: 1%; +/-100PPM/DEGC: 0.0630W                                                                                                    |
| 57    | R39. R40                                                  | -       | 2   | CRCW04025K10FK                                                         | VISHAY DALE                               | 5.1K                       | RES: SMT (0402): 5.1K: 1%: +/-100PPM/DEGC: 0.0630W                                                                                                    |
| 58    | R43                                                       | -       | 1   | 3296Y-1-104LF                                                          | BOURNS                                    | 100K                       | RESISTOR; THROUGH HOLE-RADIAL LEAD;<br>3296 SERIES: 100K OHM: 10%: 100PPM: 0.5W                                                                                                    |
| 59    | R46                                                       | -       | 1   | ERJ-2RKF4701                                                           | PANASONIC                                 | 4.7K                       | RES: SMT (0402): 4.7K: 1%: +/-100PPM/DEGC: 0.1000W                                                                                                    |
| 60    | R49, R50, R59, R60                                        | -       | 4   | CRCW06030000Z0EAHP                                                     | VISHAY DRALORIC                           | 0                          | RES; SMT (0603); 0; JUMPER; JUMPER; 0.2500W                                                                                                    |
| 61    | R51, R52                                                  | -       | 2   | CRCW04021R00FK                                                         | VISHAY DALE                               | 1                          | RES; SMT (0402); 1; 1%; +/-100PPM/DEGC; 0.0630W                                                                                                    |
| 62    | R55, R57                                                  | -       | 2   | CRCW04022K20FK;<br>RC0402FR-072K2L                                     | VISHAY DALE;<br>YAGEO PHICOMP             | 2.2K                       | RES; SMT (0402); 2.2K; 1%; +/-100PPM/DEGC; 0.0630W                                                                                                    |
| 63    | R66, R67                                                  | -       | 2   | CRCW0402330KFK                                                         | VISHAY DALE                               | 330K                       | RES; SMT (0402); 330K; 1%; +/-100PPM/DEGC; 0.0630W                                                                                                    |
| 64    | RT1                                                       | -       | 1   | NTCG163JF103F                                                          | ток                                       | 10K                        | THERMISTOR; SMT (0603); THICK FILM<br>(NICKEL PLATED): 10K: TOL =+/-1%                                                                                                    |
| 65    | SU3, SU5, SU7, SU9, SU11,<br>SU16, SU18, SU32, SU34, SU35 | -       | 10  | S1100-B;SX1100-B;<br>STC02SYAN                                         | KYCON;KYCON;<br>SULLINS ELECTRONICS CORP. | SX1100-B                   | TEST POINT; JUMPER; STR; TOTAL LENGTH=0.24IN;<br>BLACK; INSULATION=PBT;PHOSPHOR BRONZE                                                                                                    |
| 66    | SW1                                                       | -       | 1   | CL-SB-22C-02                                                           | COPAL ELECTRONICS INC.                    | CL-SB-22C-02               | SWITCH; DPDT; THROUGH HOLE; 12V; 0.2A;<br>ON-ON; RCOIL=0.05 OHM; RINSULATION=10M OHM; COPAL<br>ELECTRONICS INC: -40 DEGC TO +85 DEGC                                                                                                    |
| 67    | SW2                                                       | -       | 1   | EVQ-Q2K03W                                                             | PANASONIC                                 | EVQ-Q2K03W                 | SWITCH; SPST; SMT; 15V; 0.02A; LIGHT TOUCH<br>SWITCH: RCOILE OHM: RINSLILATIONE OHM: PANASONIC                                                                                                    |
| 68    | U1                                                        | -       | 1   | MAX77985A/B<br>MAX77986A/B                                             | MAXIM                                     | MAX77985A/B<br>MAX77986A/B | EVKIT PART - IC; MAX77985A/B or MAX77986A/B;<br>19V INPUT; 5.5A 1-CELL LI+ BATTERY CHARGER WITH SMART<br>POWER SELECTOR AND OTG FOR USBC PD; PACKAGE<br>OUTLINE DRAWING 21-100411; LAND PATTERN DRAWING;<br>90-100145; PACKAGE CODE: F234A4F-1 FCQFN32 |
| 69    | U2                                                        | -       | 1   | FT2232HL                                                               | FUTURE TECHNOLOGY<br>DEVICES INTL LTD.    | FT2232HL                   | IC; MMRY; DUAL HIGH SPEED USB TO<br>MULTIPURPOSE UART/FIFO; LQFP64                                                                                                    |
| 70    | U3                                                        | -       | 1   | TCK402G                                                                | TOSHIBA                                   | TCK402G                    | IC; ASW; CMOS LINEAR INTEGRATED CIRCUIT<br>SILICON MONOLITHIC; WLCSP6                                                                                                    |
| 71    | U4                                                        | -       | 1   | MAX14611ETD+                                                           | MAXIM                                     | MAX14611ETD+               | IC; TRANS; QUAD BIDIRECTIONAL LOW-VOLTAGE<br>LOGIC LEVEL TRANSLATOR; TDFN14-EP                                                                                                    |
| 72    | U5, U6                                                    | -       | 2   | MAX8512EXK+                                                            | MAXIM                                     | MAX8512EXK                 | IC, VREG, Ultra-Low-Noise, High PSRR, Adjustable<br>Vout, SC70-5                                                                                                    |
| 73    | U7                                                        | -       | 1   | MAX77958EWV+T                                                          | MAXIM                                     | MAX77958EWV+T              | EVKIT PART - IC; USB TYPE-C AND USB PD CONTROLLER;<br>WLP30; 0.5MM PITCH; PACKAGE OUTLINE: 21-0069; PACKAGE<br>CODE: W302A3+2                                                                                                    |
| 74    | Y1                                                        | -       | 1   | 7M-12.000MAAJ                                                          | TXC CORPORATION                           | 12MHZ                      | CRYSTAL; SMT; 12MHZ; 18PF; TOL = +/-30PPM;<br>STABILITY = +/-30PPM                                                                                                    |
| 75    | PCB                                                       | -       | 1   | MAX77985986                                                            | MAXIM                                     | PCB                        | PCB:MAX77985986                                                                                                    |
| 76    | C42                                                       | DNP     | 0   | EEE-FK1V101P                                                           | PANASONIC                                 | 100UF                      | CAP; SMT (CASE_F); 100UF; 20%; 35V;<br>ALUMINUM-ELECTROLYTIC                                                                                                    |
| 77    | C45, C48                                                  | DNP     | 0   | N/A                                                                    | N/A                                       | OPEN                       | CAPACITOR; SMT (0805); OPEN; FORMFACTOR                                                                                                    |
| 78    | R3                                                        | DNP     | 0   | N/A                                                                    | N/A                                       | OPEN                       | RESISTOR; 0402; OPEN; FORMFACTOR                                                                                                    |
| TOTAL |                                                           |         | 229 |                                                                        |                                           |                            |                                                                                                    |

# Evaluates: MAX77985/MAX77986 (A/B)

### MAX77985/MAX77986 EV Kit Schematic

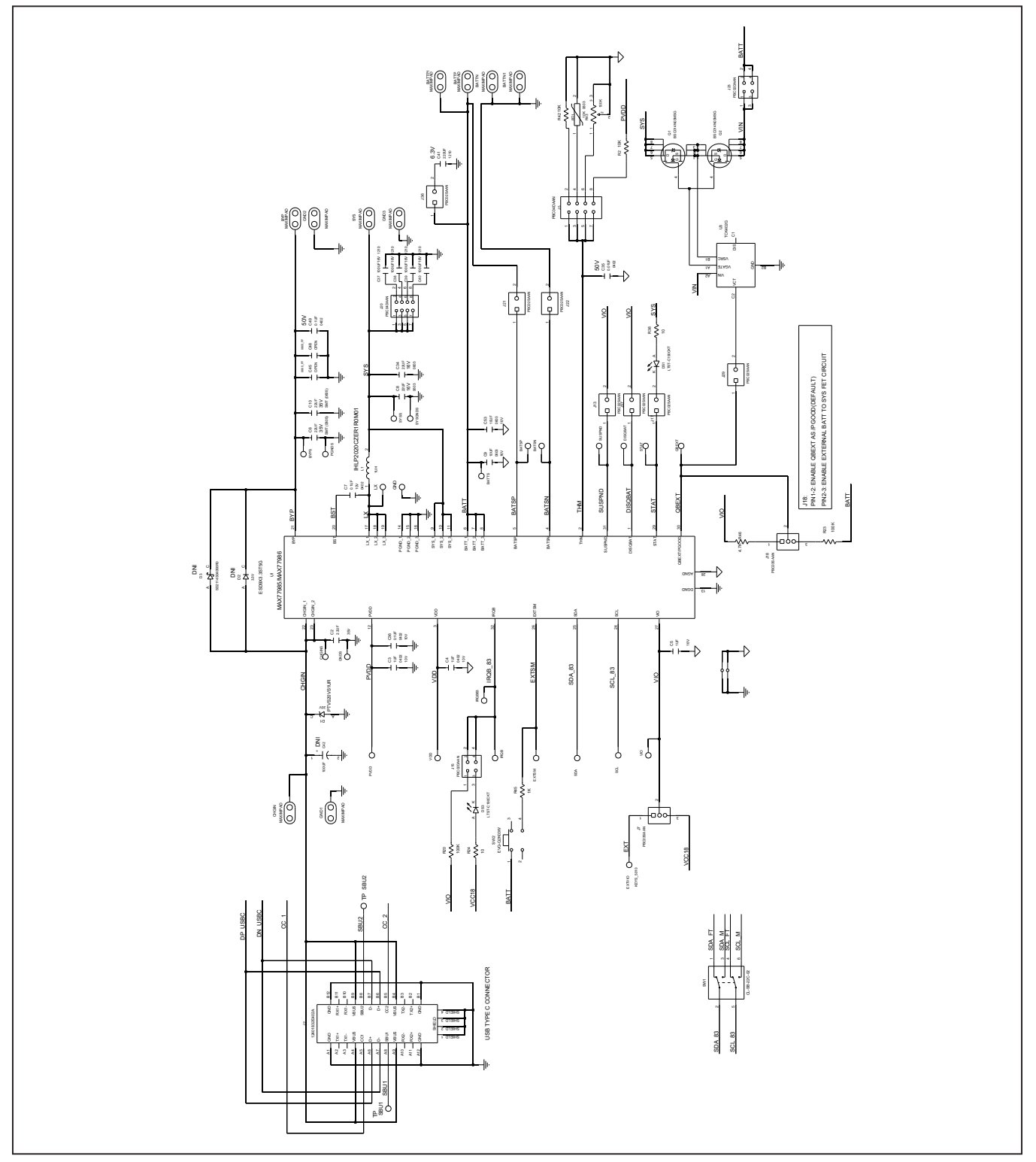

# Evaluates: MAX77985/MAX77986 (A/B)

### MAX77985/MAX77986 EV Kit Schematic (continued)

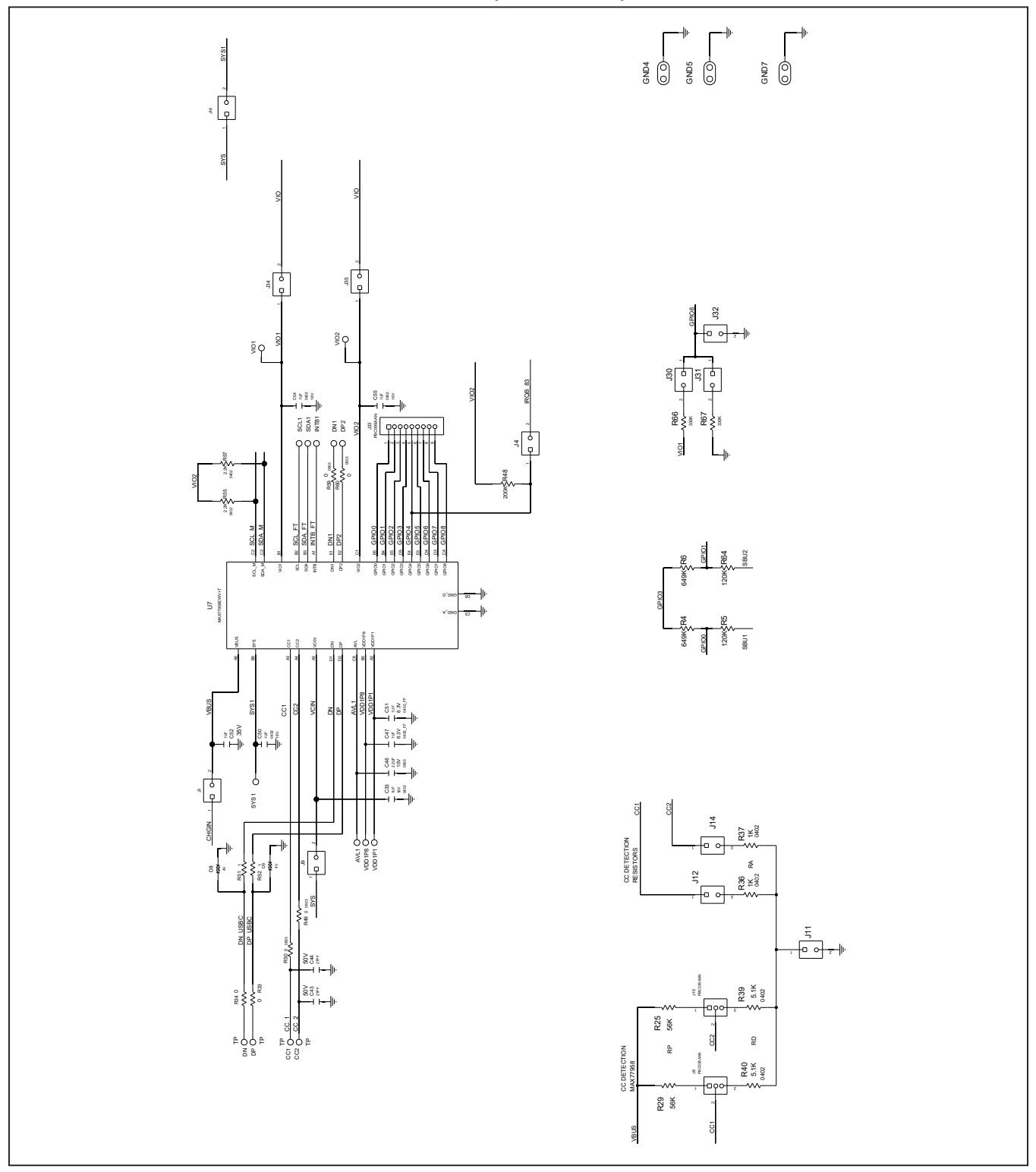

# Evaluates: MAX77985/MAX77986 (A/B)

### MAX77985/MAX77986 EV Kit Schematic (continued)

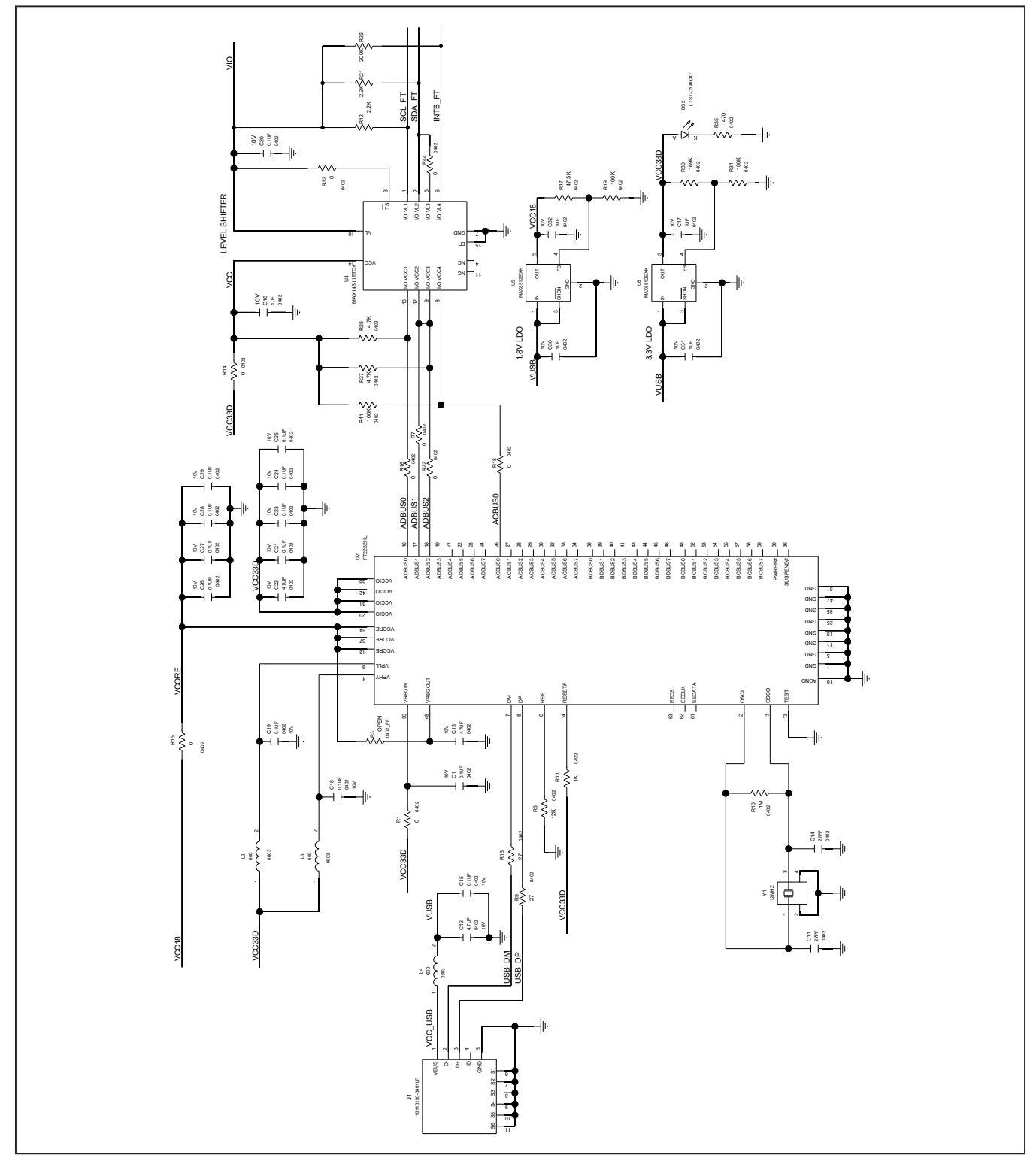

Evaluates: MAX77985/MAX77986 (A/B)

### MAX77985/MAX77986 EV Kit Schematic (continued)

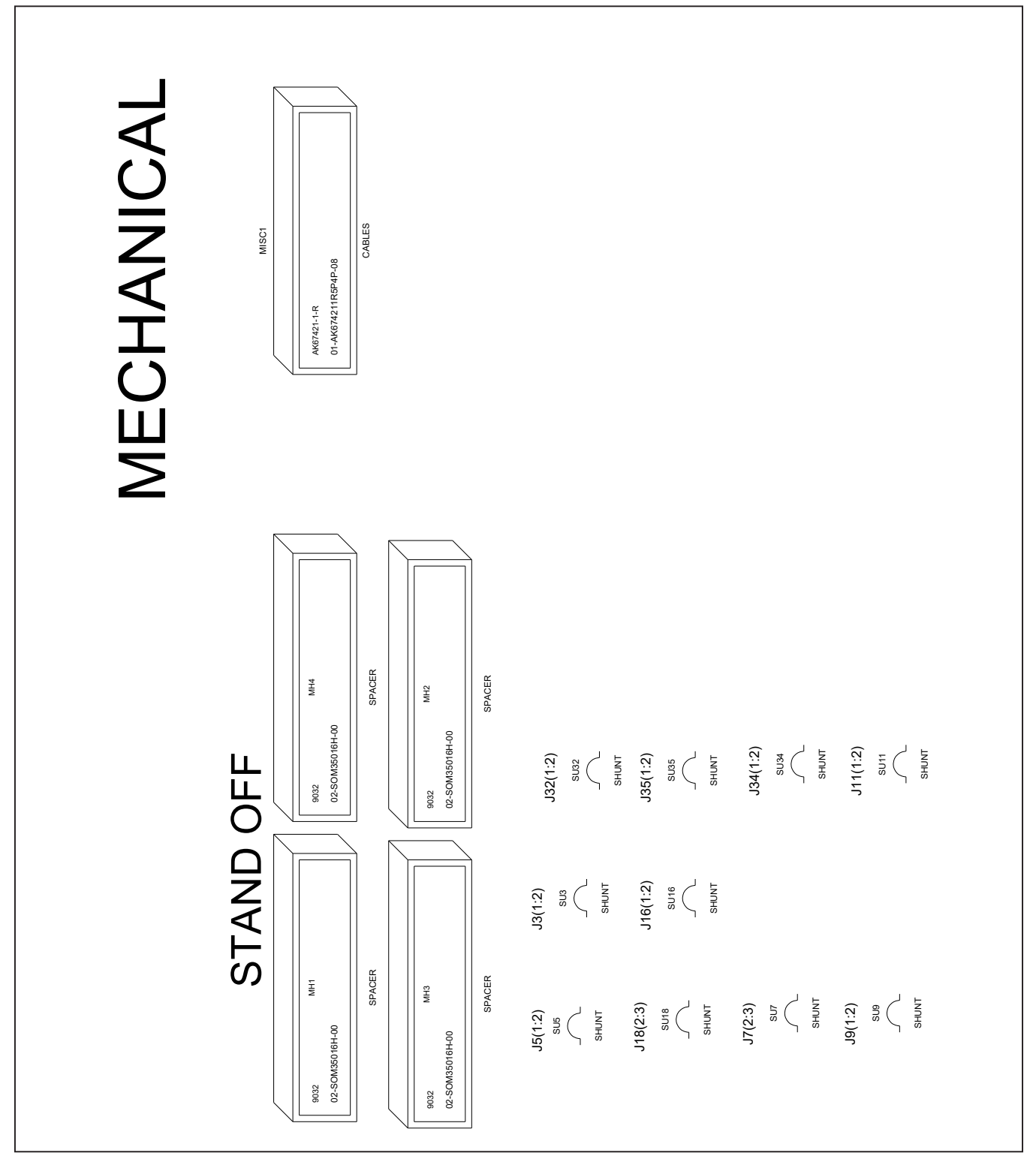

## Evaluates: MAX77985/MAX77986 (A/B)

## MAX77985/MAX77986 EV Kit PCB Layout

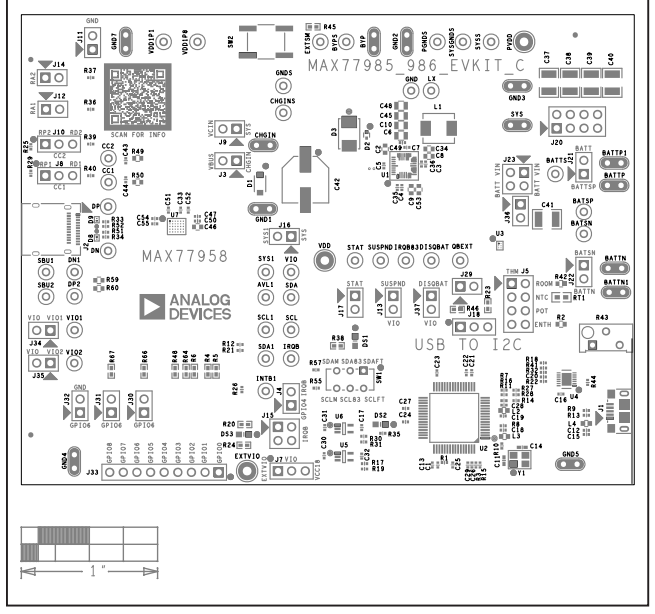

MAX77985/MAX77986 EV Kit Component Placement Guide— Top Silkscreen

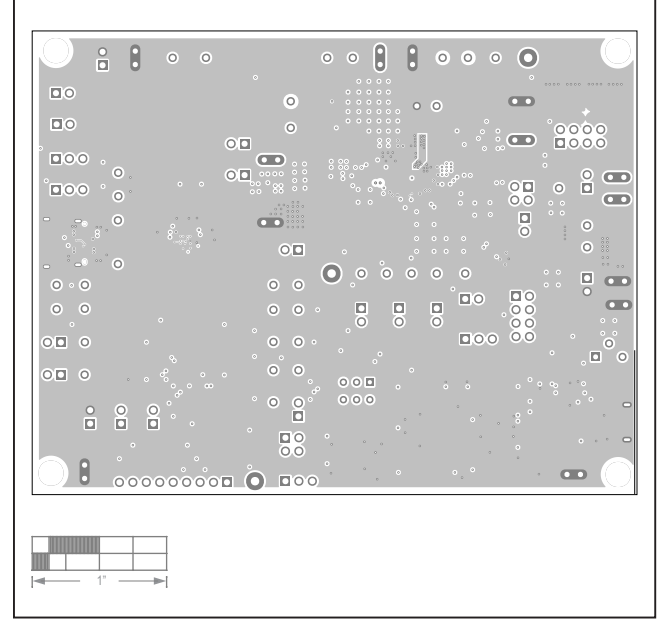

MAX77985/MAX77986 EV Kit PCB Layout—Internal Layer 2

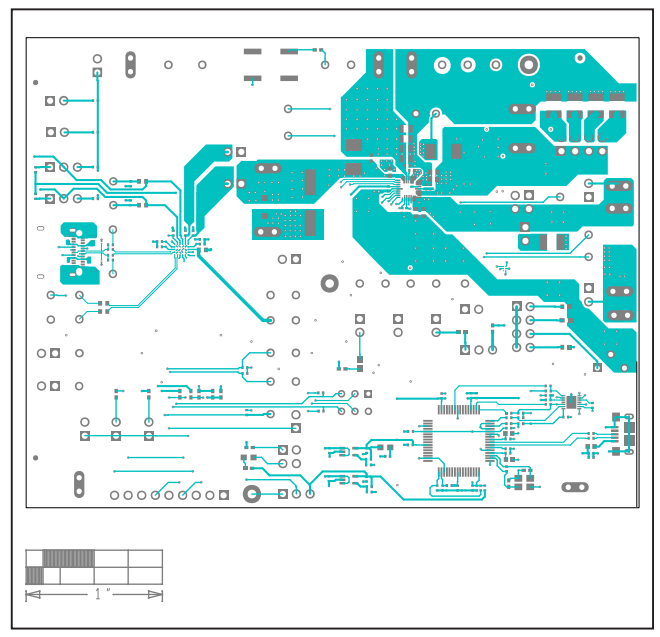

MAX77985/MAX77986 EV Kit PCB Layout—Top Layer

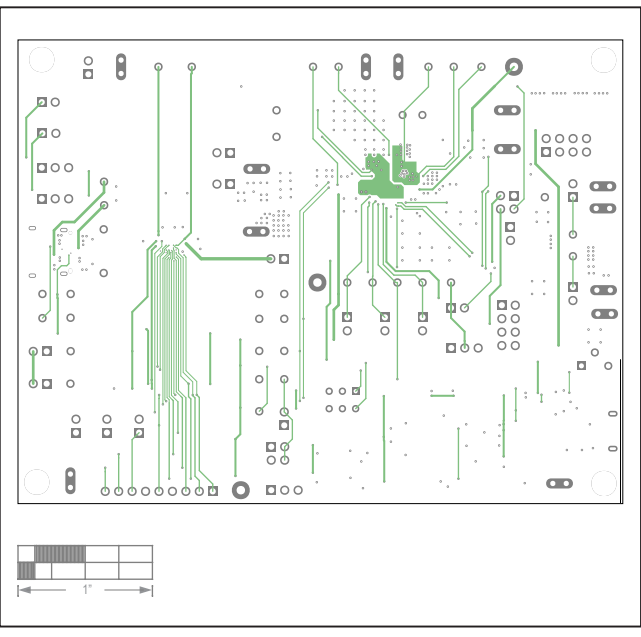

MAX77985/MAX77986 EV Kit PCB Layout—Internal Layer 3

## Evaluates: MAX77985/MAX77986 (A/B)

![](_page_22_Picture_2.jpeg)

MAX77985/MAX77986 EV Kit PCB Layout

MAX77985/MAX77986 EV Kit PCB Layout—Internal Layer 4

![](_page_22_Figure_5.jpeg)

MAX77985/MAX77986 EV Kit PCB Layout—Internal Layer 5

![](_page_22_Figure_7.jpeg)

MAX77985/MAX77986 EV Kit PCB Layout—Bottom Layer

![](_page_22_Figure_9.jpeg)

MAX77985/MAX77986 EV Kit Component Placement Guide— Bottom Silkscreen

# Evaluates: MAX77985/MAX77986 (A/B)

### **Revision History**

| REVISION<br>NUMBER | REVISION<br>DATE | DESCRIPTION                                                                                                    | PAGES<br>CHANGED |
|--------------------|------------------|----------------------------------------------------------------------------------------------------|------------------|
| 0                  | 10/22            | Initial release                                                                                                    | —                |
| 1                  | 10/22            | Updated title, MAX77985/MAX77986 EV Kit Bill of Materials, MAX77985/<br>MAX77986 EV Kit Schematic, and MAX77985/MAX77986 EV Kit PCB Layout | All              |

![](_page_23_Picture_4.jpeg)

www.analog.com

Information furnished by Analog Devices is believed to be accurate and reliable. However, no responsibility is assumed by Analog Devices for its use, nor for any infringements of patents or other rights of third parties that may result from its use. Specifications subject to change without notice. No license is granted by implication or otherwise under any patent or patent rights of Analog Devices. Trademarks and registered trademarks are the property of their respective owners.